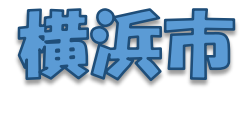

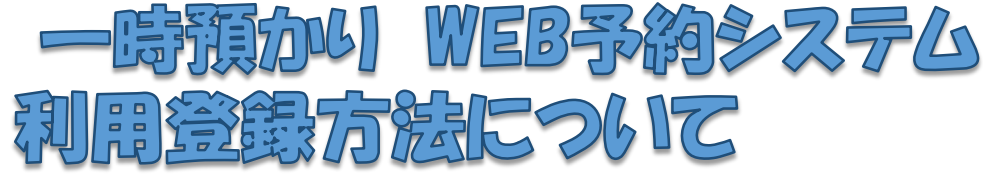

## → 一時預かりWEB予約システムってなに?

ー時預かりを利用するための面談申込や利用予約をWEB予約システムで行うことができます。当サービスは、一時預かりの利用を希望される全ての方が対象で、24時間いつでもご利用いただけます。

## 子 どうやって利用するの?

WEB予約システムへは、URLもしくは、QRコードからアクセスできます。 URL: <u>https://ichiji-yoyaku.city.yokohama.lg.jp/</u>

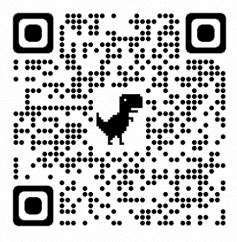

## → はじめてのWEB予約システム利用の流れ

当サービスの利用の流れは、以下の通りです。 ※WEBで申込ができない場合は、施設へお問合せ下さい。 ★既に一時預かりを利用されている方は、改めて利用登録を行う必要はありません。 ★複数のお子さま、複数施設の登録方法は、2ページ目をご覧ください。

| 施設検索    | 施設を検索し、利用したい施設が決まりましたら、<br>アカウントを作成してください。                   |
|---------|--------------------------------------------------------------|
| アカウント作成 | 利用者、お子様の情報を登録します。<br>※詳細については次ページをご覧ください                     |
| 面談申込    | 施設へ面談の申し込みをします。(WEB or 電話)<br>★ <b>申込後は必ず日程調整の電話をかけてください</b> |
| 面談      | 持ち物の指示がある場合は、持参してください。<br>★施設を利用するためには、必ず面談が必要です。            |
| メール通知   | 面談後、施設から利用についてのメールが届きます。                                     |
| 利用予約    | My施設から利用可能施設の利用予約ができます。                                      |

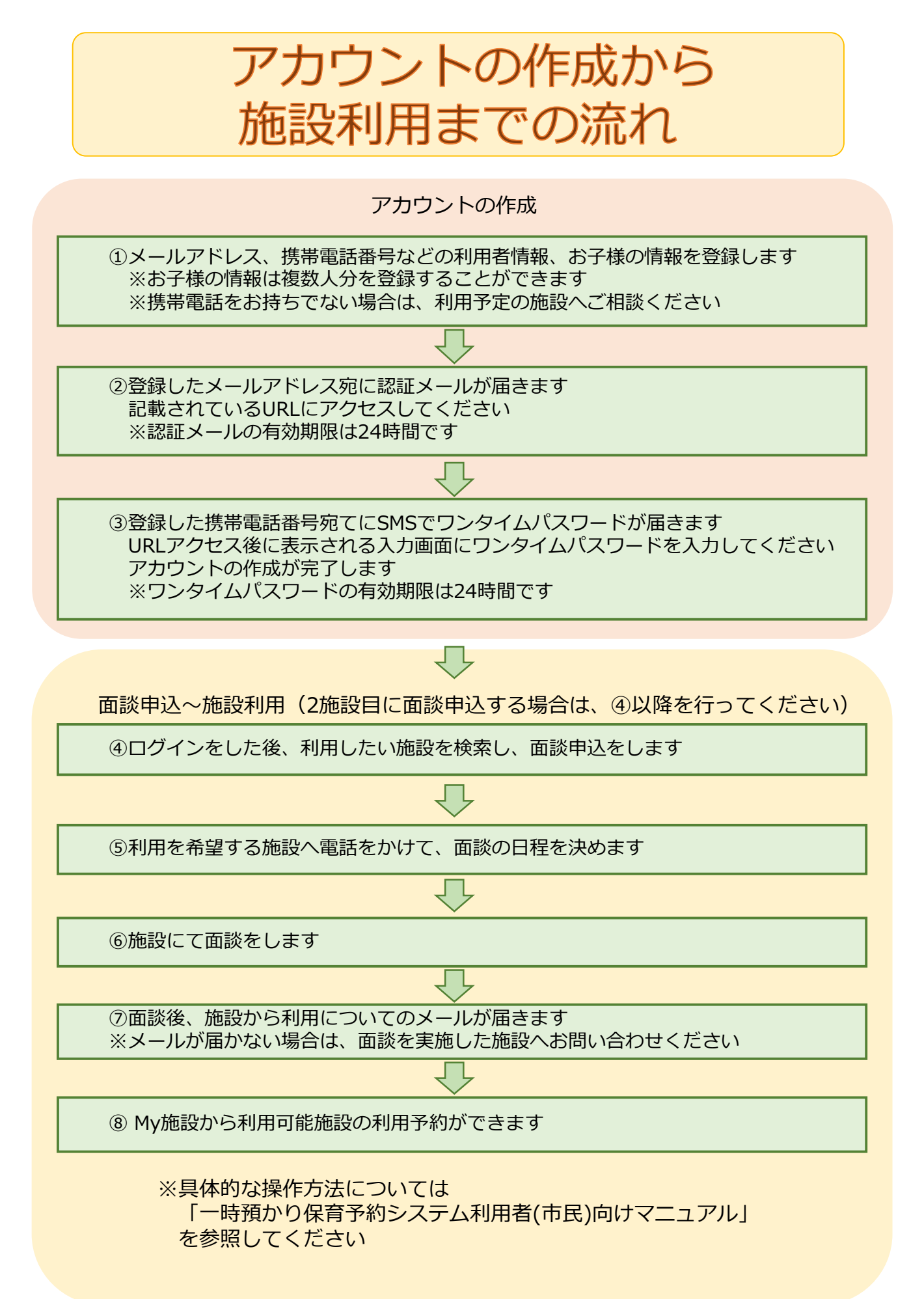